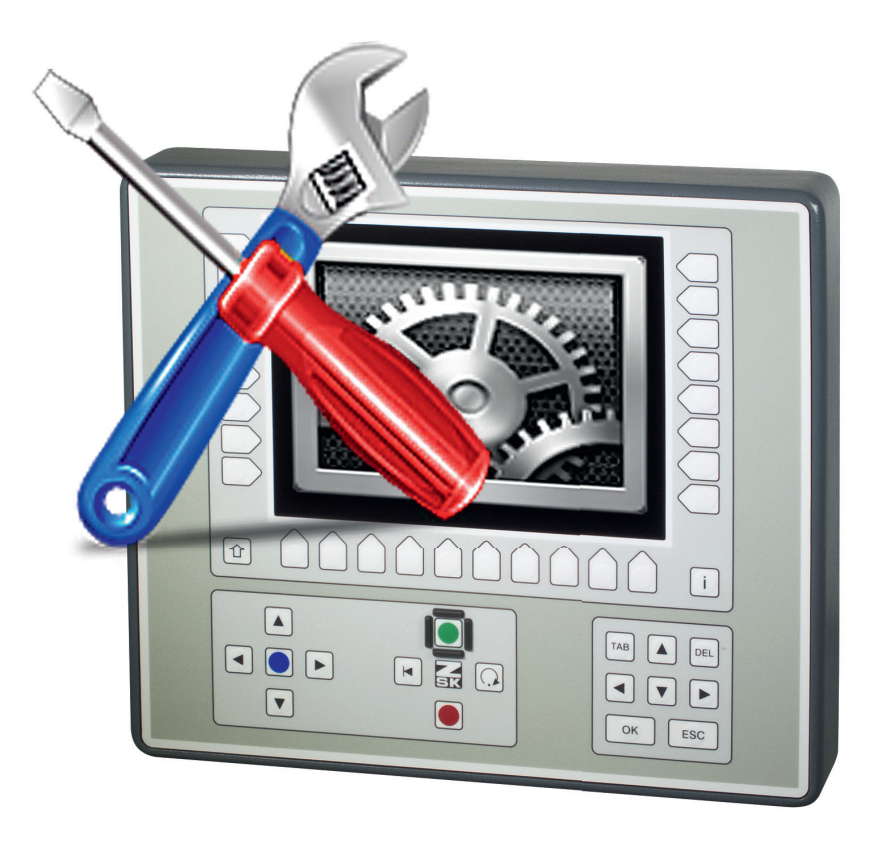

# Anleitung

T8-/T8-2 Bedieneinheit Neue Funktionen 04.04.2014

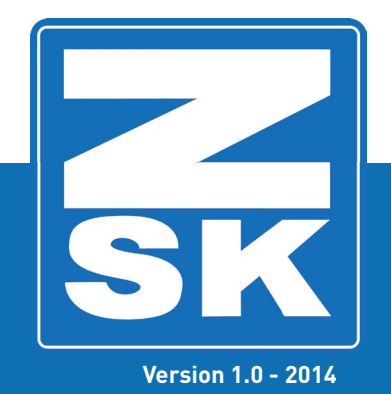

Subject to change! Änderungen vorbehalten!

© ZSK Stickmaschinen GmbH

Printed in Germany

[D]02361V10

# 1. T8-/T8-2 Neue Funktionen

# HINWEIS

Alle Funktionvspfade werden ausgehend vom Grundbildschirm (GB) der Bedieneinheit T8-/T8-2 beschrieben.

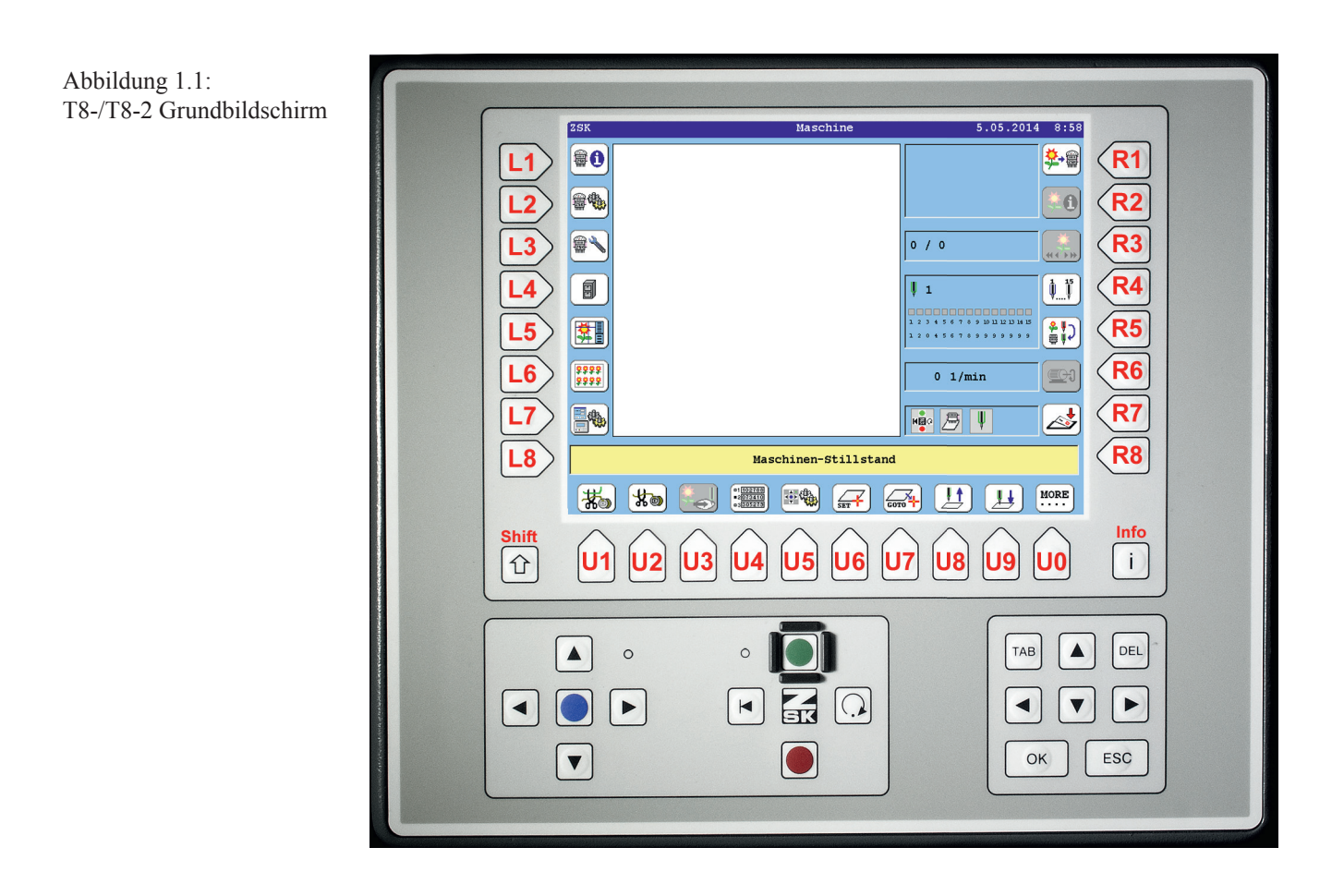

Die in den Funktionsbeschreibungen verwendeten Tastenbezeichnungen können der oben gezeigten T8-/T8-2-Abbildung entnommen werden.

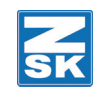

## 1.1 Anzahl der langsamen Anstickstiche nach Fadenschneiden einstellen

Die durch die Maschine auszuführende Anzahl der langsamen Stiche nach dem Fadenschneiden ist jetzt einstellbar. Die Anstickstiche werden zum sicheren Ansticken nach dem Fadenschneiden in kleinere Stiche aufgeteilt. Mit der Funktion Anstickstiche langsam wird festgelegt, wieviele der Anstickstiche mit geringerer Geschwindigkeit gestickt werden sollen.

Tastensequenz:  $GB \Longrightarrow [L2] \Longrightarrow [Shift] + [U0] \Longrightarrow [L5]$ 

• [L2] Maschineneinstellungen betätigen.

| Maschineneinstellungen   |
|--------------------------|
| Drehzahlen Betriebsarten |
| Werkzeuge                |
| Pailletteneinrichtung    |
| ) Press [î] + [U0]       |
| Zurück                   |
|                          |

- Tastenkombination [Shift] + [U0] betätigen.
  - ⇒ Der erweitertete Dialog *Maschineneinstellungen* wird eingeblendet.

|   | Mas                   | schineneinstellungen |
|---|-----------------------|----------------------|
|   | Drehzahlen            | Betriebsarten        |
| n | Werkzeuge             |                      |
|   | Pailletteneinrichtung |                      |
|   |                       |                      |
|   | Fadenschneidverhalten | Fadenbruchverhalten  |
|   | Pantograph            |                      |
|   |                       |                      |
|   |                       | Zurück               |
|   |                       |                      |

• [L5] Fadenschneidverhalten betätigen.

Abbildung 1.2: Dialog: Maschineneinstellungen

Abbildung 1.3: Dialog: Maschineneinstellungen

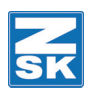

Abbildung 1.4: Dialog: Fadenschneidverhalten

|      | Fadenschneidverhalten           | (F-Köpfe) |
|------|---------------------------------|-----------|
|      | Anstickstiche                   | 3 Stiche  |
|      | Anstickstiche langsam           | I Stiche  |
|      | Fadenbruchunterdrückung         | 8 Stiche  |
|      | Fadenschneider Fahrstrecke      |           |
|      | Pantographenbewegung abschalten |           |
|      |                                 |           |
| Grun | dstellung                       |           |
| Best | ätigung                         |           |
| 1    | 2 3 4 5 6 7                     | 8 9 0     |

[L2]/[R2] Anstickstiche langsam betätigen und anschließend mit den Tasten [U1] – [U0] die Anzahl der gewünschten langsamen Anstickstiche im Eingabefeld eingeben.

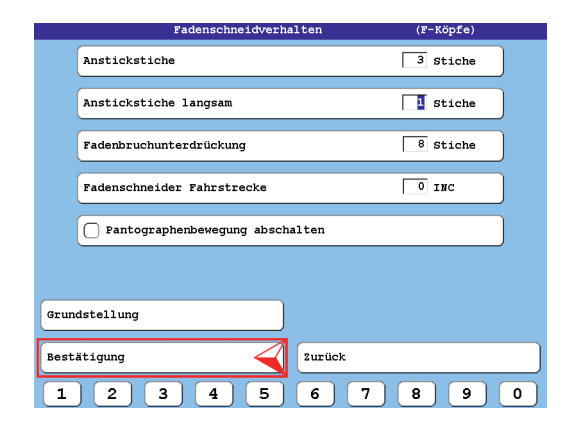

• **[L8]** *Bestätigung* drücken um die Änderung zu übernehmen.

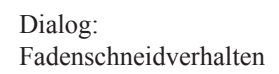

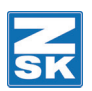

## 1.2 Unterstützung für DataCollector und MY.ZSK

Mit dem Informations Management System MY.ZSK werden Betriebsdaten erfasst und verwaltet. Die Betriebsdaten können immer aktuell und übersichtlich online analysiert und ausgewertet werden.

Bei vorhandenem MY.ZSK System kann dieses jetzt mit der Maschine verbunden werden.

Tastensequenz:  $GB \Longrightarrow [L3] \Longrightarrow [R3]$ 

• [L3] Service betätigen.

| ٤                              | ervice                      |
|--------------------------------|-----------------------------|
| Fadenschneider-Reinigungspos.  | Service-Diskette erstellen  |
| Muster + Stichnummer aufsetzen | Maschineneinrichtung testen |
| Benachrichtigung               | Betriebsdatenerfassung      |
| Senachrichtigung               | Betriebsdatenerrassung      |
|                                |                             |
|                                |                             |
|                                |                             |
|                                |                             |
|                                |                             |
|                                |                             |

• [R3] Betriebsdatenerfassung betätigen.

| Betriebsdatenerfassung                |
|---------------------------------------|
| BDE Daten auf Netzwerkserver ablegen  |
|                                       |
|                                       |
| 🕑 BDE Daten auf DataCollector ablegen |
| TB-Advesse DetaCollector              |
|                                       |
| Fort 5555                             |
|                                       |
|                                       |
| Grundstellung                         |
|                                       |
| Bestätigung                           |
| 1 2 3 4 5 6 7 8 9 0                   |

• **[L3]/[R3]** *BDE Daten auf DataCollector ablegen* betätigen um die Funktion zu aktivieren.

Abbildung 1.5: Dialog: Service

Abbildung 1.6: Dialog: Betriebsdatenerfassung

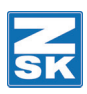

Abbildung 1.7: Dialog: Betriebsdatenerfassung

| Betriebsdatenerfassung               |
|--------------------------------------|
| BDE Daten auf Netzwerkserver ablegen |
|                                      |
|                                      |
| BDE Daten auf DataCollector ablegen  |
| IP-Adresse DataCollector 192.168.0.1 |
|                                      |
| Fort 5555                            |
|                                      |
|                                      |
| Grundstellung                        |
| Bestätigung Zurück                   |
|                                      |
| 1 2 3 4 5 6 7 8 9 0                  |

• **[L8]** *Bestätigung* drücken um die Änderung zu übernehmen.

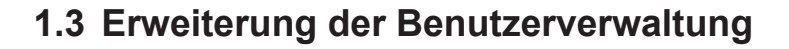

Zusätzlich zur normalen Benutzerverwaltung (Benutzer 1-4) kann jetzt eine Übernahme der Benutzerdaten mit RFID Chips durchgeführt werden. Es können mehr als 4 Benutzer per RFID Chip angemeldet werden. Der unbekannte neue Benutzer wird grundsätzlich unter Benutzer 4 eingetragen und die vorherigen Daten des Benutzers 4 überschrieben.

Tastensequenz:  $GB \Longrightarrow [U4] \Longrightarrow [L7]$ 

#### 1.3.1 Benutzerverwaltung mit RFID Chip aktivieren

• [U4] MDE Stichzähler betätigen.

MDE Stichzähler 🖌 Benutzer 1 0 Stiche Benutzer 2 0 Stiche Benutzer 3 0 Stiche 0 Stiche Benutzer 4 Г Auftrag Г 0 Stiche Durchgangszähler 0 Benutzerverwaltung mit RFID Chip Zähler löschen Zurück

• **[L7]/[R7]** *Benutzerverwaltung mit RFID Chip betätigen* um die Funktion zu aktivieren.

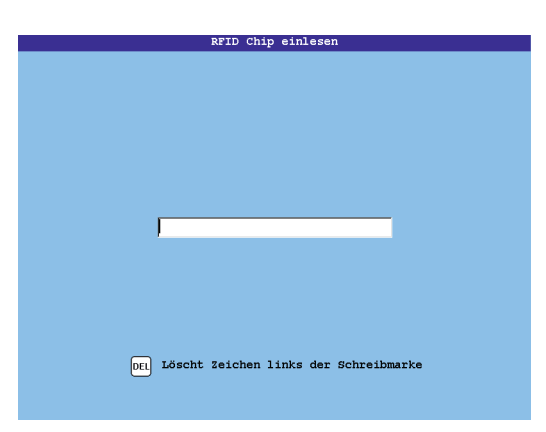

- Mit den Tasten **[OK]** oder **[ESC]** wird der Dialog *RFID Chip einlesen* abgebrochen und der Dialog **MDE Stichzähler** wieder eingeblendet.
- Halten Sie den RFID Chip vor Ihren Chip-Leser und lesen Sie den Benutzercode aus.
  - ⇒ Der eingelesene Benutzer wird als Benutzer 4 angelegt und der Dialog MDE Stichzähler wieder eingeblendet.

Abbildung 1.9: Dialog: RFID Chip einlesen

Abbildung 1.8:

MDE Stichzähler

Dialog:

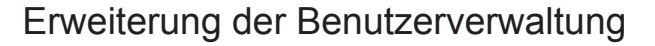

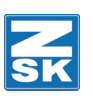

#### 1.3.2 Benutzer 1-4 anlegen

Abbildung 1.10: Dialog: MDE Stichzähler

| MDE Stichzahler                  |          |
|----------------------------------|----------|
| Benutzer 1                       | 0 Stiche |
| Benutzer 2                       | 0 Stiche |
| Benutzer 3                       | 0 Stiche |
| Benutzer 4                       | 0 Stiche |
| Auftrag                          | 0 Stiche |
| Durchgangszähler                 | 0        |
| Benutzerverwaltung mit RFID Chip |          |
| Zähler löschen Zurück            |          |
|                                  |          |

 Wählen Sie einen Benutzer und drücken Sie die zugehörige Taste [R1]-[R4].

Abbildung 1.11: Dialog: RFID Chip einlesen

Abbildung 1.12:

Benutzernamen eingeben

Dialog:

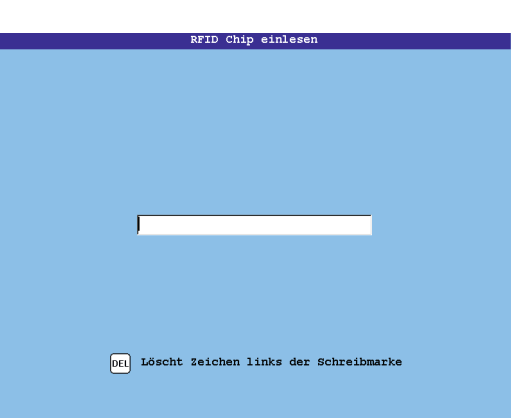

• Lesen Sie den RFID Chip des Benutzers ein.

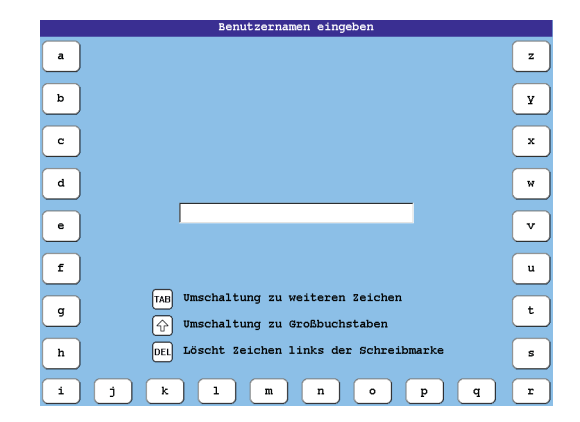

- Geben Sie einen Benutzernamen ein.
- Falls dies nicht gewünscht wird, den Dialog mit der Taste **[OK]** oder **[ESC]** beenden.
  - ⇒ Es wird dann nur die RFID Kennung eingetragen.

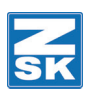

#### 1.3.3 Benutzer löschen

Abbildung 1.13: Dialog: MDE Stichzähler

| Ø Benutzer 1                     | 0 Stiche |
|----------------------------------|----------|
| Benutzer 2                       | 0 Stiche |
| Benutzer 3                       | 0 Stiche |
| Benutzer 4                       | 0 Stiche |
| Auftrag                          | 0 Stiche |
| Durchgangszähler                 | 0        |
| Benutzerverwaltung mit RFID Chip |          |
| Zähler löschen Zurück            |          |
|                                  |          |

 Wählen Sie einen Benutzer und drücken Sie die zugehörige Taste [R1]-[R4].

Abbildung 1.14: Dialog: RFID Chip einlesen

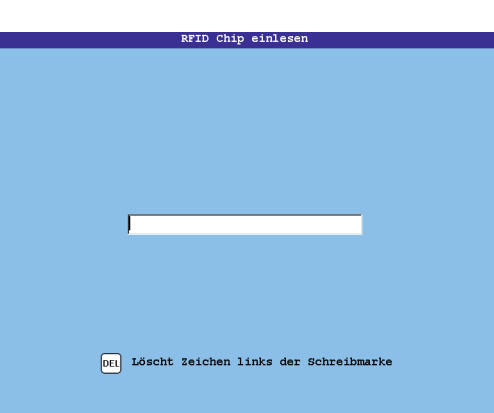

 Den Dialog *RFID Chip einlesen* ohne Einlesen des Chips mit der Taste [OK] bestätigen.

Abbildung 1.15: Dialog: Benutzernamen eingeben

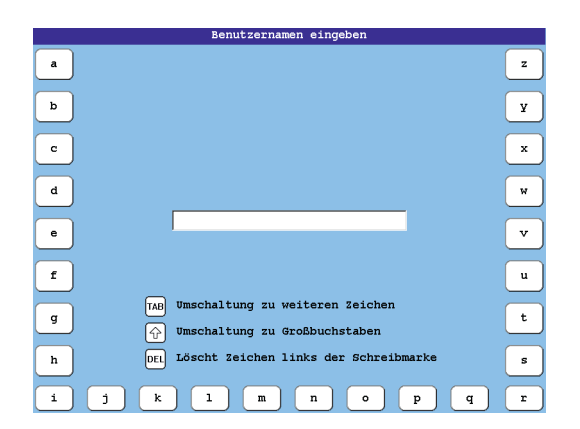

 Den Dialog *Benutzernamen eingeben* <u>ohne Eingabe eines Namens</u> mit der Taste [OK] bestätigen.

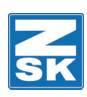

#### 1.3.4 Als Benutzer mit RFID Chip anmelden

• [U4] *MDE Stichzähler* betätigen.

| RFID Chip einlesen                        |
|-------------------------------------------|
|                                           |
|                                           |
|                                           |
|                                           |
|                                           |
|                                           |
|                                           |
|                                           |
|                                           |
|                                           |
|                                           |
|                                           |
|                                           |
|                                           |
|                                           |
|                                           |
| DEL Löscht Zeichen links der Schreibmarke |
|                                           |
|                                           |
|                                           |

- Im Dialog RFID Chip einlesen den zugehörigen RFID Chip einlesen.
  - ⇒ Ist der RFID Chip zuvor einem Benutzer zugewiesen worden, wird dieser aktiviert und der Grundbildschirm wieder eingeblendet. Die RFID-Kennung und der Name werden in der Titelleiste angezeigt.
  - ⇒ Ist der RFID-Chip unbekannt, wird dieser unter Benutzer 4 eingetragen und aktiviert. Zur Kontrolle bleibt der Dialog *MDE-Stichzähler* eingeblendet. Dieser kann mit den Tasten [R8], [OK] oder [ESC] ausgeblendet werden. Die RFID-Kennung wird in der Titelleiste des Grundbildschirms angezeigt.

# HINWEIS

Bei aktivierter Einfacher Benutzeroberfläche stehen die Funktionen zum Anlegen und Löschen eines Benutzers sowie zum Löschen der Zähler nicht zur Verfügung.

Abbildung 1.16: Dialog: RFID Chip einlesen

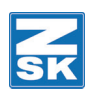

## 1.4 Seidenstichfunktionalität abschalten

Die Seidenstichfunktionalität ist jetzt generell abschaltbar. Mit deaktivierter Funktion *Seidenstich aus* wird ein variabler Pantographenstart verwendet. Je nach Drehzahl und Stichlänge wird ein neuer Pantographenstart zugeordnet.

Mit aktivierter Funktion *Seidenstich aus* wird ein konstanter Pantographenstart verwendet.

# HINWEIS

Zum Ändern der Funktion Seidenstich aus muss das aktuell geladene Muster geschlossen werden, bzw. es darf kein Muster in der Maschine geladen sein.

Tastensequenz:  $GB \Rightarrow [L2] \Rightarrow [Shift] + [U0] \Rightarrow [L6] \Rightarrow [R7]$ 

[L2] Maschineneinstellungen betätigen.

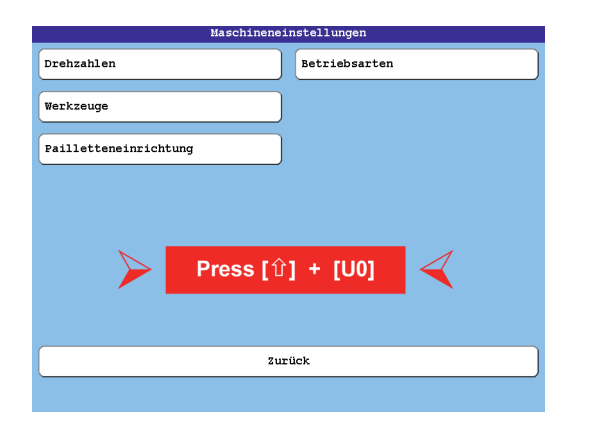

- Tastenkombination [Shift] + [U0] betätigen.
  - ⇒ Der erweitertete Dialog *Maschineneinstellungen* wird eingeblendet.

| aschimene II    | stellungen          |
|-----------------|---------------------|
|                 | Betriebsarten       |
|                 |                     |
|                 |                     |
|                 |                     |
| J               | Fadenbruchverhalten |
| $\triangleleft$ |                     |
|                 |                     |
|                 |                     |
|                 |                     |

• [L6] Pantograph betätigen.

Abbildung 1.17: Dialog: Maschineneinstellungen

Abbildung 1.18:

Maschineneinstellungen,

Dialog:

erweitert

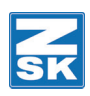

| Abbildung 1.19:<br>Dialog:<br>Pantographeneinstellungen<br>wählen | Pantographeneins<br>>> * Bordürenrahmen<br>* Krejarmahmen<br>* Kappeneinrichtung 25K 99<br>* Bordürenrahmen mit Einzelrahmen<br>* Zylinderrahmen<br>* Hemdtaschen Rahmen | tellung wählen<br>Hr.: 001 Vers.: 00<br>Hr.: 003 Vers.: 00<br>Hr.: 003 Vers.: 00<br>Hr.: 004 Vers.: 00<br>Hr.: 006 Vers.: 00<br>Hr.: 007 Vers.: 00 |
|-------------------------------------------------------------------|----------------------------------------------------------------------------------------------------|----------------------------------------------------------------------------------------------------|
|                                                                   | Achskorrektur                                                                                                    | 🖌 Seidenstich aus                                                                                                    |
|                                                                   | Bestätigung                                                                                                    | Zurück                                                                                                    |
|                                                                   |                                                                                                    |                                                                                                    |

• [R7] Seidenstich aus aktivieren.

| >  |    | Bordürenrahmen                  | Mr.: | 001   | Vers.:  | 00 |  |
|----|----|---------------------------------|------|-------|---------|----|--|
|    | *  | Freiarmrahmen                   | Nr.: | 002   | Vers.:  | 00 |  |
|    | *  | Kappeneinrichtung ZSK 99        | Nr.: | 003   | Vers.:  | 00 |  |
|    | *  | Bordürenrahmen mit Einzelrahmen | Nr.: | 004   | Vers.:  | 00 |  |
|    | *  | Zylinderrahmen                  | Nr.: | 006   | Vers.:  | 00 |  |
|    | *  | Hemdtaschen Rahmen              | Nr.: | 007   | Vers.:  | 00 |  |
|    |    |                                 |      |       |         |    |  |
|    |    |                                 |      |       |         |    |  |
| łc | hs | korrektur                       | Se   | idens | tich au | 15 |  |

• **[L8]** *Bestätigung* drücken um die Änderung zu übernehmen.

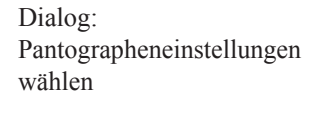

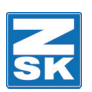

# 1.5 Guideline-Funktionalität im Editor

Die Guideline-Funktionalität im Editor dient zur Positionierung von Stickmustern oder Applikationen.

Folgende Optionen stehen zur Verfügung:

- Kreuz symmetrisch
- Kreuz asymmetrisch
- Rechteck
- Kappe

Nach Ausführung der jeweiligen Funktion wird ein neues Muster in der Memory gespeichert.

Tastensequenz:  $GB \Longrightarrow [L5] \Longrightarrow [ESC]$ 

• [L5] *Editor* betätigen.

|                | Editor Muster wählen: |              |           |       |                  |  |
|----------------|-----------------------|--------------|-----------|-------|------------------|--|
| 00000021.201   | Leonardo Da Vi        | Stichdaten   | 30788     | + 200 | \$ 201           |  |
| 00000025.z00   | Leonardo Da Vi        | Stichdaten   | 18800     | + 200 | \$ 201           |  |
| 00000025.z01   | Leonardo Da Vi        | Stichdaten   | 18800     | ↔ 201 | \$ 200           |  |
| 00000046.Z01   | Leopart Tex druc      | Stichdaten   | 45697     | ↔ 173 | \$ 11:           |  |
| 00000048.200   | ZSK NEU               | Stichdaten   | 3088      | ↔ 25  | \$ 24            |  |
| 00000050.z00   | TT - Rene             | Stichdaten   | 19315     | ↔ 259 | \$ 8(            |  |
| 00000151.z00   | Endmuster             | Stichdaten   | 19033     | ↔ 146 | \$ 208           |  |
| 00000300.z00   |                       | Stichdaten   | 86934     | ⇔ 462 | \$ 593           |  |
| 00000301.200   |                       | Stichdaten   | 86927     | ↔ 421 | \$ 593           |  |
| 00000302.200   | Handtuch              | Stichdaten   | 41314     | ↔ 273 | \$ 13 <b>1</b>   |  |
| 00001071.200   | Testm. Kappe Neu15N   | Stichdaten   | 22018     | + 338 | \$5(             |  |
| 00001072.200   | Testm. Kappe Neu15N   | Stichdaten   | 22019     | ↔ 338 | \$5(             |  |
| 00001073.z00   | Testm. Kappe Neu15N   | Stichdaten   | 22019     | ↔ 338 | \$ 5(            |  |
| 00001074.z00   | Testm. Kappe Neu15N   | Stichdaten   | 22019     | ↔ 338 | \$ 5(            |  |
| 00002001.z00   | Q-Test 1              | Stichdaten   | 38021     | ↔ 219 | \$ 15!           |  |
| 00006666.200   | New Design            | Stichdaten   | 44645     | ↔ 926 | \$ 48            |  |
| 00009968.201   | ZSK. com              | Stichdaten   | 26259     | ↔ 331 | \$ 58            |  |
| 00021022.200   | RED BULL 12           | Stichdaten   | 22489     | ↔ 121 | \$ 85            |  |
| 00021306.205   | Schlosshotel          | Stichdaten   | 2842      | + 33  | \$71             |  |
|                |                       | Muster und M | lustertab | ellen |                  |  |
| Muster wähle   | n                     | Zurück       |           |       |                  |  |
| <b>*** \$0</b> |                       |              | ¥#        | Авс   | A <sup>123</sup> |  |

- Gewünschtes Muster auswählen.
- Taste **[ESC]** betätigen um den Dialog Guideline aufzurufen.

Abbildung 1.20: Dialog: Editor Muster wählen

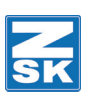

#### 1.5.1 Kreuz symmetrisch

Abbildung 1.21: Dialog: Guideline

|             | Guideline          |
|-------------|--------------------|
|             |                    |
| +           | Kreuz symmetrisch  |
| 4.          | Kreuz asymmetrisch |
| ⇔           | Rechteck           |
| 4           | Карре              |
|             |                    |
|             |                    |
| <b>→</b> [] | Zurück             |
|             |                    |

• [L2]/[R2] Kreuz symmetrisch betätigen.

Abbildung 1.22: Dialog: Abmessungen / Abstände

| Abillessungen / Abstande   |
|----------------------------|
| [1000]<br>[1000]<br>[1000] |
|                            |
| [INC]                      |
| Weiter Zurück              |
| 1 2 3 4 5 6 7 8 9 0        |

- Gewünschte Änderungen mit den Tasten **[U1] [U0]** in den Eingabefeldern durchführen.
- [L8] Weiter betätigen.

|                 |         | , abbounde |         |
|-----------------|---------|------------|---------|
|                 |         |            |         |
|                 |         |            |         |
|                 |         |            |         |
| Max. Stichlänge | 10 INC  | Markierung | 0 INC   |
|                 |         |            |         |
|                 |         |            |         |
|                 |         |            |         |
| Endpunkt        | † 0 INC | Endpunkt   | → 0 INC |
|                 |         |            |         |
|                 |         |            |         |
|                 |         |            |         |
| Grundstallung   |         |            |         |
| Grundstellung   |         |            |         |
| Grundstellung   |         | Zurück     |         |

- Gewünschte Abstands- und Abmessungsänderungen mit den Tasten **[U1] [U0]** in den Eingabefeldern durchführen.
- **[L8]** *Bestätigung* drücken um die Änderungen zu übernehmen und um zum Dialog *Muster erzeugen* zu gelangen.

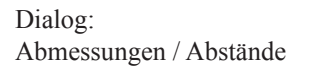

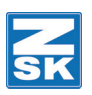

#### 1.5.2 Kreuz asymmetrisch

Abbildung 1.23: Dialog: Guideline

| +          | Kreuz symmetrisch  |
|------------|--------------------|
| <b>.</b>   | Kreuz asymmetrisch |
| Ð          | Rechteck           |
| Ψ          | Карре              |
|            |                    |
|            |                    |
| <b>→</b> ] | Zurück             |
|            |                    |

uidelin.

• [L3]/[R3] Kreuz asymmetrisch betätigen.

| Abmessungen | / Abstände |
|-------------|------------|
| 1000 1000   |            |
| _           | 1000       |
|             | [INC]      |
| Weiter 🧹    | Zurück     |
| 1 2 3 4 5   | 6 7 8 9 0  |

- Gewünschte Änderungen mit den Tasten **[U1] [U0]** in den Eingabefeldern durchführen.
- [L8] Weiter betätigen.

|                 | Abmessungen     | / Abstände |         |
|-----------------|-----------------|------------|---------|
|                 |                 |            |         |
|                 |                 |            |         |
|                 |                 |            |         |
|                 |                 |            |         |
| Max. Stichlänge | 10 INC          | Markierung | 0 INC   |
|                 |                 |            |         |
|                 |                 |            |         |
|                 |                 |            |         |
| Endpunkt        | TO INC          | Endpunkt   | → 0 INC |
|                 |                 |            |         |
|                 |                 |            |         |
| Grundstellung   |                 |            |         |
|                 | ]               |            |         |
| Bestätigung     | $\triangleleft$ | Zurück     |         |
| 1 2 3           | 4 5             | 6 7 8      |         |

- Gewünschte Abstands- und Abmessungsänderungen mit den Tasten **[U1] [U0]** in den Eingabefeldern durchführen.
- **[L8]** *Bestätigung* drücken um die Änderungen zu übernehmen und um zum Dialog *Muster erzeugen* zu gelangen.

Dialog: Abmessungen / Abstände

Dialog: Abmessungen / Abstände

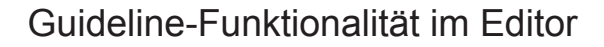

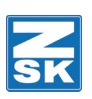

#### 1.5.3 Rechteck

![](_page_16_Picture_3.jpeg)

• [L3]/[R3] Kreuz asymmetrisch betätigen.

![](_page_16_Figure_5.jpeg)

![](_page_16_Figure_6.jpeg)

- Gewünschte Änderungen mit den Tasten **[U1] [U0]** in den Eingabefeldern durchführen.
- [L8] Weiter betätigen.

| Max. Stichlänge              | 10 | INC | Markierung | 0 100   |
|------------------------------|----|-----|------------|---------|
|                              |    |     |            |         |
|                              |    |     |            |         |
|                              |    |     |            |         |
| Endpunkt                     | 10 | INC | Endpunkt   | → 0 INC |
|                              |    |     |            |         |
|                              |    |     |            |         |
|                              |    |     |            |         |
|                              |    |     |            |         |
| Grundstellung                |    |     |            |         |
| Grundstellung                |    |     |            |         |
| Grundstellung<br>Bestätigung |    |     | Zurück     |         |

- Gewünschte Abstands- und Abmessungsänderungen mit den Tasten **[U1] [U0]** in den Eingabefeldern durchführen.
- **[L8]** *Bestätigung* drücken um die Änderungen zu übernehmen und um zum Dialog *Muster erzeugen* zu gelangen.

![](_page_16_Figure_12.jpeg)

![](_page_17_Picture_1.jpeg)

#### 1.5.4 Kappe

Abbildung 1.25: Dialog: Guideline

Dialog:

Abmessungen / Abstände

|            | Guideline          |
|------------|--------------------|
|            |                    |
| +          | Kreuz symmetrisch  |
| <b>+</b> - | Kreuz asymmetrisch |
| Ð          | Rechteck           |
| Ψ          | Карре              |
|            |                    |
|            |                    |
| <b>→</b> ] | Zurück             |
|            |                    |

• [L5]/[R5] Kreuz asymmetrisch betätigen.

| Abmessungen | / Abstände |
|-------------|------------|
|             |            |
|             |            |
|             |            |
|             |            |
|             |            |
| 1 1         | 1000       |
|             |            |
| 1           |            |
|             |            |
|             |            |
|             |            |
|             |            |
|             | [INC]      |
| Weiter      | Zurück     |
| Merrer      | JULICK .   |
| 1 2 3 4 5   | 6 7 8 9 0  |

- Gewünschte Änderungen mit den Tasten **[U1] [U0]** in den Eingabefeldern durchführen.
- [L8] Weiter betätigen.

|                 | Abmessungen | / Abstände |         |
|-----------------|-------------|------------|---------|
|                 |             |            |         |
|                 |             |            |         |
|                 |             |            |         |
|                 |             |            |         |
| Max. Stichlänge | 10 INC      | Markierung | 0 INC   |
|                 |             |            |         |
|                 |             |            |         |
| <u> </u>        |             | (          |         |
| Endpunkt        | TO INC      | Endpunkt   | → 0 INC |
|                 |             |            |         |
|                 |             |            |         |
| Grundstellung   | Ì           |            |         |
|                 | ]           |            |         |
| Bestätigung     | $\sim$      | Zurück     |         |
| 1 2 3           | 3 4 5       | 6 7        | 8 9 0   |

- Gewünschte Abstands- und Abmessungsänderungen mit den Tasten **[U1] [U0]** in den Eingabefeldern durchführen.
- **[L8]** *Bestätigung* drücken um die Änderungen zu übernehmen und um zum Dialog *Muster erzeugen* zu gelangen.

Dialog: Abmessungen / Abstände

![](_page_18_Picture_1.jpeg)

#### 1.5.5 Muster erzeugen

Nach Abschluss der Änderungen in den vorher beschriebenen Guideline-Dialogen gelangen Sie zum Dialog *Muster erzeugen*.

| Muster e                         | rzeugen           |  |  |  |  |
|----------------------------------|-------------------|--|--|--|--|
| Gewähltes Muster:<br>Kreuz Cross |                   |  |  |  |  |
| Neue Nummer/Name für Muster:     |                   |  |  |  |  |
| Neue Nummer:                     | <- Nummer wählen! |  |  |  |  |
| Freie Musternummer               |                   |  |  |  |  |
| Freie Musterversion              | Kapazität:        |  |  |  |  |
| Neuer Name: Kreuz Cross          |                   |  |  |  |  |
|                                  |                   |  |  |  |  |
| Bestätigung                      | Zurück            |  |  |  |  |
|                                  |                   |  |  |  |  |

- [L3] Neue Nummer betätigen.
  - ⇒ Die Eingabefelder für die neue Musternummer werden aktiviert.
- Geben Sie eine neue Musternummer ein.

| Muster erzeugen                                                  |            |
|------------------------------------------------------------------|------------|
| Gewähltes Muster:<br>Kreuz Cross<br>Neue Nummer/Name für Muster: |            |
| Neue Nummer: 00000002.z00                                        |            |
| Freie Musternummer                                               | Vanagität. |
| Freie Musterversion                                              |            |
| Neuer Name: Kreuz Cross                                          |            |
|                                                                  |            |
| Bestätigung                                                      | Zurück     |
|                                                                  |            |

• **[L8]** *Bestätigung* drücken um die Änderungen zu übernehmen.

Abbildung 1.26: Dialog: Muster erzeugen

Abbildung 1.27: Dialog: Muster erzeugen

![](_page_19_Picture_1.jpeg)

Alternativ haben Sie die Möglichkeit zur automatischen Erzeugung einer Musternummer:

| Muster erzeugen                                                                     |                   |
|-------------------------------------------------------------------------------------|-------------------|
| Gewähltes Muster:<br>Kreuz Cross<br>Neue Nummer/Name für Muster:<br>Neue Nummer: .z | <- Nummer wählen! |
| Freie Musternummer                                                                  | Kapazität:        |
| Neuer Name: Kreuz Cross                                                             |                   |
| Bestätigung                                                                         | Zurück            |

- [L4] Freie Musternummer betätigen.
  - ⇒ Die neue Musternummer wird automatisch durch die Software bestimmt und eingeblendet.

![](_page_19_Picture_6.jpeg)

• **[L8]** *Bestätigung* drücken um die Änderungen zu übernehmen.

Muster erzeugen

Dialog:

Abbildung 1.28:

Abbildung 1.29: Dialog: Muster erzeugen

# 1.6 Weitere Änderungen

#### 1.6.1 Softwareänderungen

#### Drehzahleinstellungen

Beim Wechsel der Stickanwendung bleibt die aktuelle Einstellung der Drehzahl jetzt erhalten und wird nicht mehr auf die Maximaldrehzahl zurückgestellt.

#### Dateibezeichnungslänge

Es können jetzt Fremdcodemuster mit langen Dateinamen (nicht Musternamen) vom USB-Stick oder über Netzwerk geladen werden. Die maximale Bezeichnungslänge der Dateinamen beträgt 150Zeichen.

### 1.6.2 Änderungen für Maschinenabläufe

#### Applikationstaste

Entgegen ihrer früheren Wirkungsweise führt die Applikationstaste aus Sicherheitsgründen ihre Funktion jetzt erst nach einer Betätigungsdauer von 1 Sekunde aus.

![](_page_21_Picture_0.jpeg)

© 2014 ZSK Stickmaschinen GmbH Printed in Germany

ZSK Stickmaschinen GmbH Magdeburger Str. 38-40 D-47800 Krefeld Germany